## Saga Universal Training Corp.

Starting your Zoom Meeting course

### From a desktop computer, laptop or mobile device, click "Student Portal" or "My Saga Account"

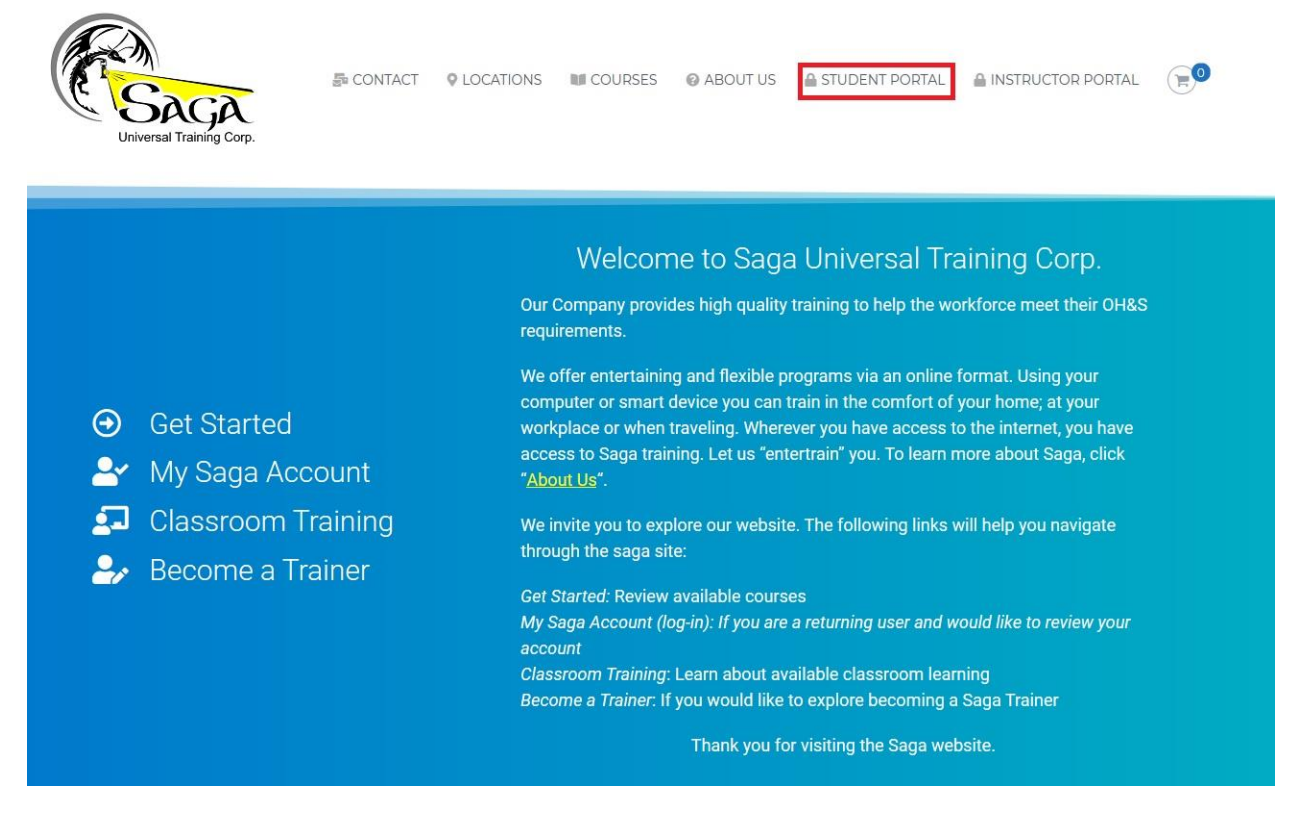

You will see a login screen where you enter your username and password and verify you are not a robot.

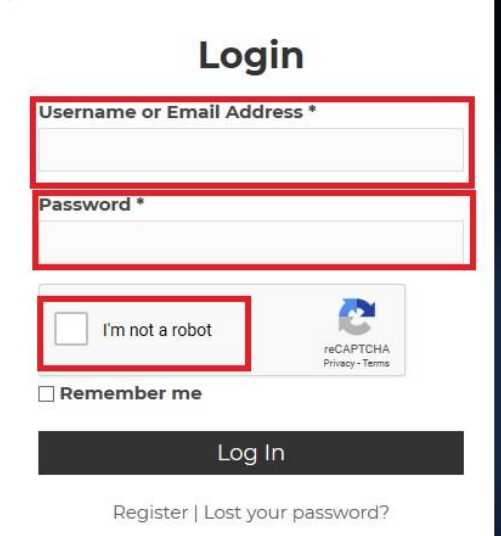

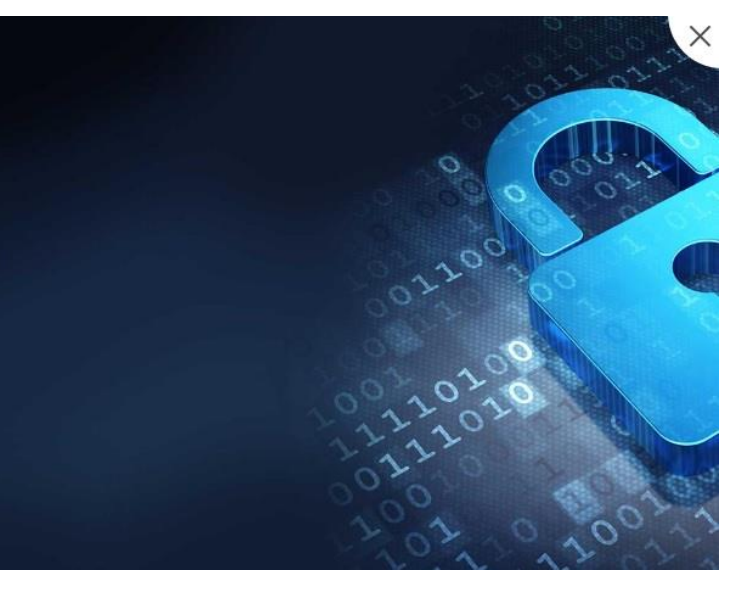

### Once logged in you should be at your "Dashboard"

# Your Certificates Image: Complete courses to earn certificates Image: Complete courses Image: Complete courses Image: Complete courses Image: Complete courses Image: Complete courses Image: Complete courses Image: Complete courses Image: Courses Image: Courses Image: Courses Image: Courses Image: Courses Image: Courses Image: Courses Image: Courses Image: Courses Image: Courses Image: Courses Image: Courses Image: Courses

Standard First Aid-Alberta

### From here, click the course you are registered for

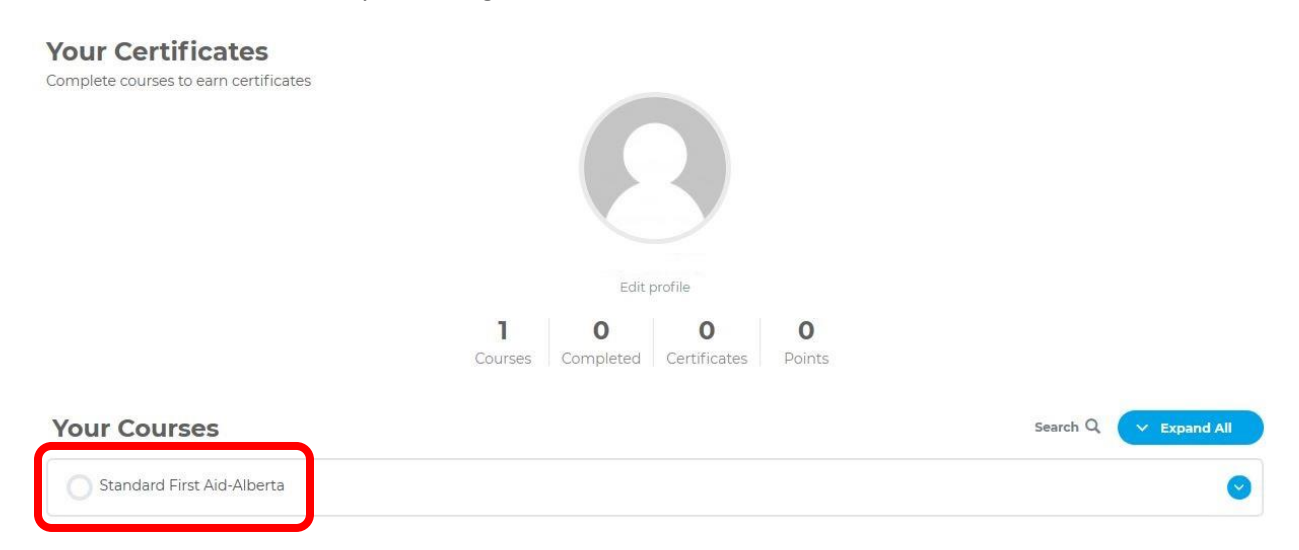

Scroll to the bottom of the Course Description page to the "Course Content" and click on your course

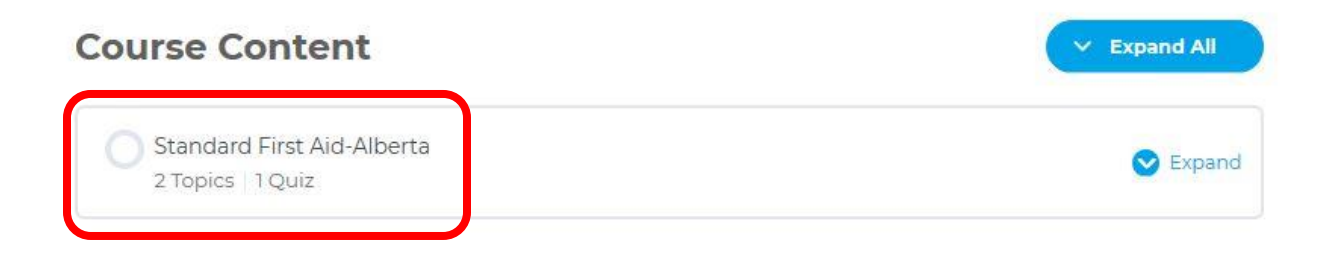

This brings you the contents of your course and course materials. Click the "Day One" and that will bring up the Zoom Meeting and your course has begun.

| Standard First Aid-Alberta > Standard First Aid-Albert          | a IN PROGRES                                                    |
|-----------------------------------------------------------------|-----------------------------------------------------------------|
| Lesson 🕅 Materials                                              |                                                                 |
|                                                                 |                                                                 |
|                                                                 |                                                                 |
|                                                                 |                                                                 |
| Standard First Aid-Alberta Webinar:<br>Day One                  | Standard First Aid-Alberta Webinar:<br>Day Two                  |
| Standard First Aid-Alberta Webinar:<br>Day One<br>Not Completed | Standard First Aid-Alberta Webinar:<br>Day Two<br>Not Completed |

By clicking "Materials", this gives you access to all the extra material available for the course.

Standard First Aid-Alberta

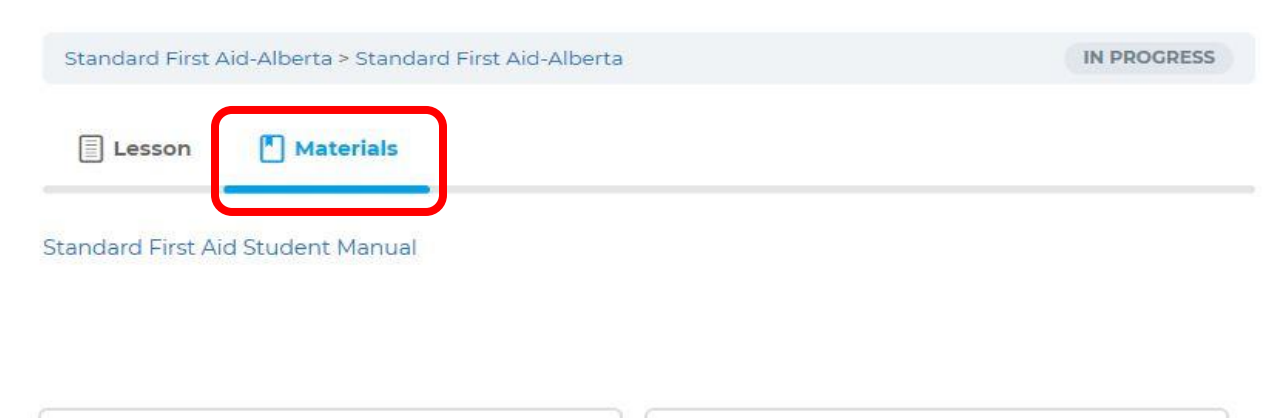

 Standard First Aid-Alberta Webinar:
 Standard First Aid-Alberta Webinar:

 Day One
 Day Two

 Not Completed
 Not Completed

When you are ready to begin and have click "Day One" you will see the screen to start the Zoom Meeting. You have two choices: Join via Zoom App or Join via Web Browser.

# Standard First Aid-Alberta Webinar: Day One

| Standard First Aid-Alberta > Standard First | t Aid-Alberta > Standard First Aid-Alberta Webinar: IN PROGRESS |  |  |  |
|---------------------------------------------|-----------------------------------------------------------------|--|--|--|
| Meeting ID                                  | 995822237                                                       |  |  |  |
| Торіс                                       | Zoom Test                                                       |  |  |  |
| Meeting Status                              | waiting<br>Refresh is needed to change status.                  |  |  |  |
| Start Time                                  | March 31, 2020 @ 1:30 pm                                        |  |  |  |
| Timezone                                    | America/Edmonton                                                |  |  |  |
| Duration                                    | 60                                                              |  |  |  |
| Join via Zoom App                           | Join                                                            |  |  |  |
| Join via Web Browser                        | Join                                                            |  |  |  |

If you use the Zoom App, you will have to run the executable

# zoom

|                                      | A download should start a<br>If not, c                                                                               | automatically in a                                             | a few seconds. |          |
|--------------------------------------|----------------------------------------------------------------------------------------------------|----------------------------------------------------------------|----------------|----------|
| Wi<br>Zo                             | Copyright ©2020 Zoom Vides<br>Priva<br>nat do you want to do with<br>om_o42l8sofizku_fb08ccb8c60ce101.exe (76.3 KB)? | ο Communications, Inc. All rights reserv<br>y & Legal Policies | ed.<br>Save    | Cancel X |
| Enter your name and " Com Enter your | In Meeting X                                                                                                    |                                                                |                |          |

You should now have a new screen popup to show you are in the meeting

| C Zoon | n Meeting ID: 995-822-237 |                |                |           |        |           | - 0         | ×         |
|--------|---------------------------|----------------|----------------|-----------|--------|-----------|-------------|-----------|
| 0      |                           |                |                |           |        |           | [] Enter Fu | ll Screen |
|        |                           |                |                |           |        |           |             |           |
|        |                           |                |                |           |        |           |             |           |
|        |                           |                |                |           |        |           |             |           |
|        |                           |                |                |           |        |           |             |           |
|        |                           |                |                |           |        |           |             |           |
|        |                           |                |                |           |        |           |             |           |
|        |                           |                |                |           |        |           |             |           |
|        |                           |                |                |           |        |           |             |           |
|        |                           |                |                |           |        |           |             |           |
|        |                           |                |                |           |        |           |             |           |
|        |                           |                |                |           |        |           |             |           |
|        |                           |                |                |           |        |           |             |           |
|        |                           |                |                |           |        |           |             |           |
|        |                           |                |                |           |        |           |             |           |
|        |                           |                |                |           |        |           |             |           |
| 1      |                           |                |                |           | ~      |           |             |           |
| Audio  | Start Video               | Invite Partici | ants Share Sci | reen Chat | Record | Beactions | Leave       | Meeting   |

If you use the Web Browser, enter your name and click "Join"

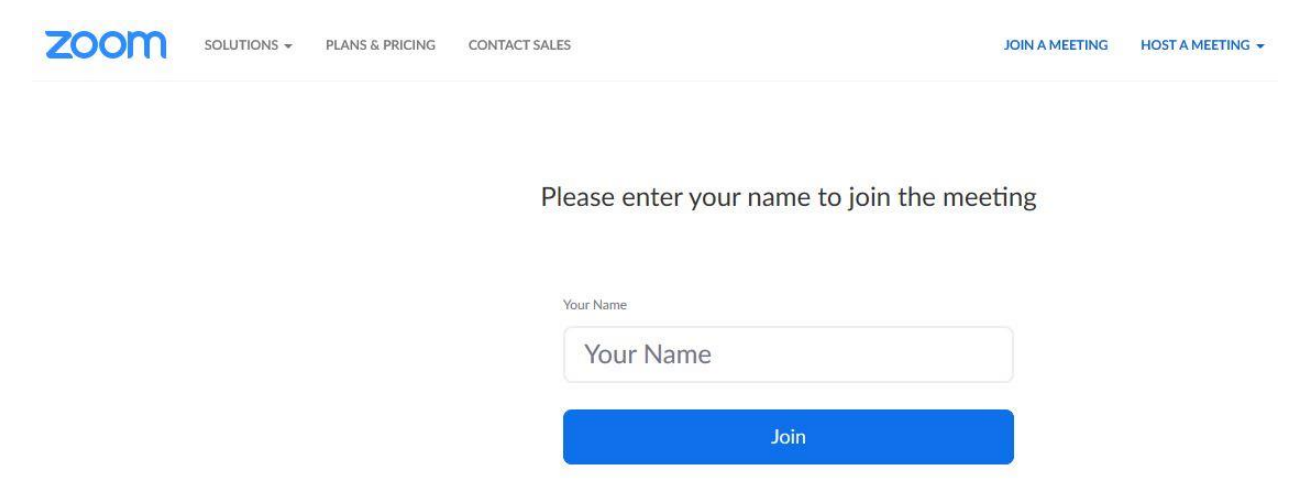

You should now have a similar screen showing you in the meeting

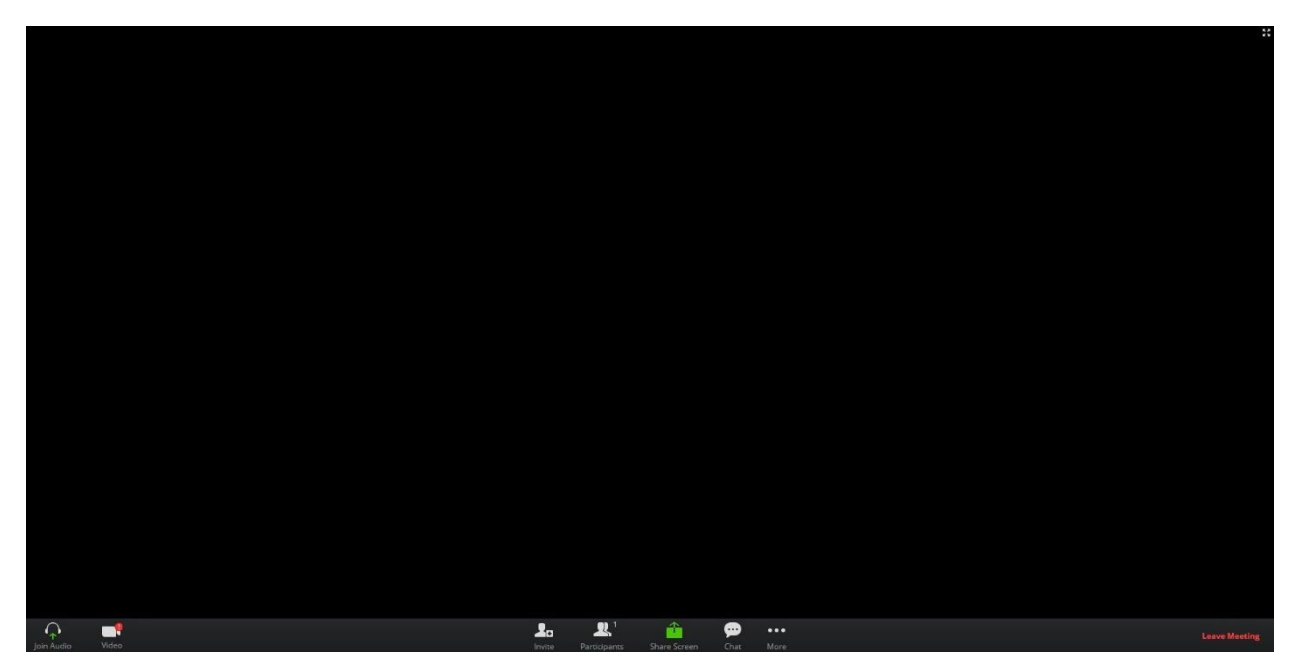

Once your meeting has concluded, click the back arrow on your Web Browser until you are back to your course screen and then click "Mark Complete"

# Standard First Aid-Alberta Webinar: Day One

| Standard First Aid-Alberta > Standar | rd First Aid-Alberta > Standard First Aid-Alberta Webinar: IN PROGRESS |
|--------------------------------------|------------------------------------------------------------------------|
| Meeting ID                           | 995822237                                                              |
| Торіс                                | Zoom Test                                                              |
| Meeting Status                       | started<br>Refresh is needed to change status.                         |
| Start Time                           | March 31, 2020 @ 1:30 pm                                               |
| Timezone                             | America/Edmonton                                                       |
| Duration                             | 60                                                                     |
| Join via Zoom App                    | Join                                                                   |
| Join via Web Browser                 | Join                                                                   |

Back to Lesson

If you are registered in a two-day course your next meeting time will be displayed and you follow the same process to join that meeting. If not, you will have to option to take your final exam. When you are ready, click the "Final Exam" and your test will begin.

| Quizzes                         |  |
|---------------------------------|--|
| Final Exam - Standard first Aid |  |

Note:

If you want to continue in the meeting and have your Instructor present while you take the exam, you MUST use the ZOOM App.